# School Payment Portal

www.schoolpaymentportal.com

# Parents' Guide to Getting Started

# Contents

# Contents

| Frequently Asked Questions                | 4  |
|-------------------------------------------|----|
| Creating a New Account                    | 6  |
| Logging into the School Payment Portal    | 8  |
| Forgot Password                           | 9  |
| Verify Email1                             | 0  |
| Site Logout1                              | 1  |
| My Account                                | 2  |
| Saved Payment Sources                     | .4 |
| Changing/Removing a Saved Payment Source1 | .7 |
| Adding Students to An Account1            | 8  |
| Patron Lock 2                             | 1  |
| Reminders                                 | 2  |
| Automatic Replenishment                   | 5  |
| Make a Cafeteria Deposit                  | 6  |
| Balance Transfer                          | 7  |
| Checking Out                              | 9  |
| Items, Fees, & Invoices                   | 4  |
| General Purchase Items                    | 5  |

| Transactions           |  |
|------------------------|--|
| Restricted Items       |  |
| A la Carte Restriction |  |
| Pre-order              |  |

### **Frequently Asked Questions**

Q: I've forgotten my password! How do I reset my password?

A: On the Parent Portal Sign In Screen, click the **Forgot Password** button. This will send an email to the email used to create the account. Follow the prompts in the email to reset your password and log in.

Q: What types of payments are accepted?

A: The school determines what types of payments are accepted, which may include credit card (Discover/Mastercard/Visa), debit cards with the Visa/Mastercard logo, and/or ACH (Online Checking).

Q: I can't add my student! It says student not found! What do I do?

A: Verify that the information submitted is correct. If the student not found error still occurs, reach out to the school or use the Contact Us form located at the top of the login page to contact us. When submitting a Contact Us Form, please include the student(s) name as well as the district that the student(s) attend.

Q: I have questions about transactions on my student's account. Who do I need to reach out to?

A: All questions regarding transactions on a student's account should be referred to the school that the student attends.

Q: My auto-replenishment isn't working! What do I need to do?

A: Verify that the payment source used to set up the auto-replenishment is valid. If the payment source is no longer valid, remove the auto-replenishment(s) that use the payment source and update the payment source. See My Account for instructions on updating the saved payment source.

Q: How do I change/remove a saved payment source?

A: See the **Changing/Removing a Saved Payment Source** section to change/remove a saved payment source.

#### Using any web browser, navigate to www.schoolpaymentportal.com

Click the **Parent Login** button to enter the portal.

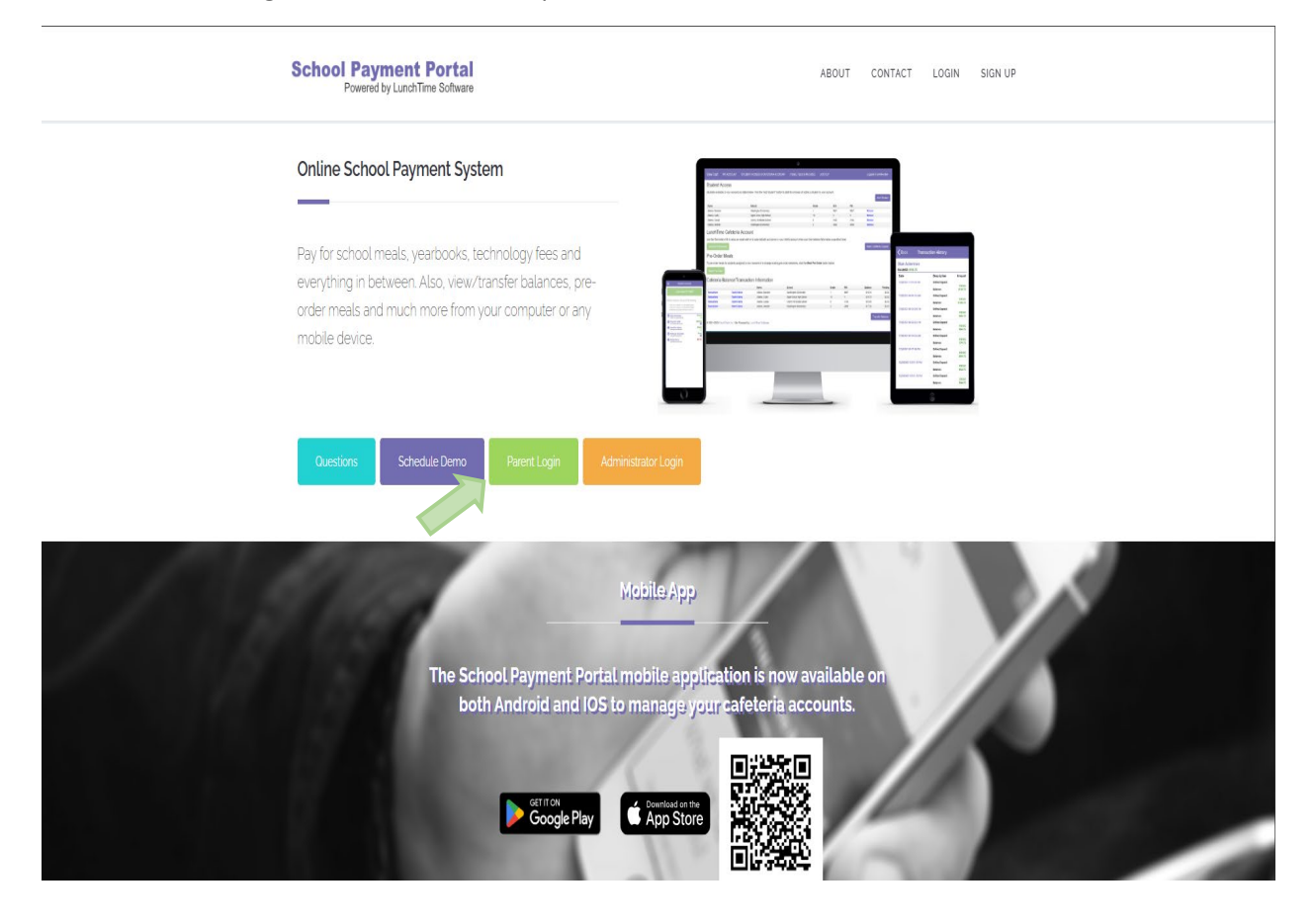

# Creating a New Account

To create a new account, click the **Create Account** button.

| Номе                                    | ABOUT                                                                                                 | CONTACT                                      |
|-----------------------------------------|----------------------------------------------------------------------------------------------------|----------------------------------------------|
| S                                       | chool Online Payment Proces                                                                           | sing                                         |
| The School Payment Portal website allow | ws schools and school districts of all sizes to safely and s<br>for school fees, cafeteria, and more. | securely accept online payments from parents |
|                                         | Create Account                                                                                        |                                              |
|                                         |                                                                                                    |                                              |
|                                         | Parent Portal Sign In                                                                                 |                                              |
|                                         | Email Address                                                                                         | 0                                            |
|                                         | Password                                                                                              |                                              |
|                                         | Remember Me                                                                                           | _                                            |
|                                         | Forgot Password Sig                                                                                   | gn In                                        |

| HOME              |                           | ABOUT                                              | CONTACT                   |
|-------------------|---------------------------|----------------------------------------------------|---------------------------|
|                   |                           | Create a New Account                               |                           |
|                   | Fill in the information b | elow to create a new account to use with the Schoo | l Payment Portal website. |
| First Name:       |                           |                                                    | Ē                         |
| .ast Name:        |                           |                                                    |                           |
| Email Address:    |                           |                                                    |                           |
| Password:         |                           |                                                    | P                         |
| Confirm Password: |                           |                                                    | P                         |
| Cancel            |                           |                                                    | Create Account            |
|                   |                           |                                                    |                           |

Fill in the required information, and click the **Create Account** button when finished.

Once the account has been successfully created, click the Login Page button

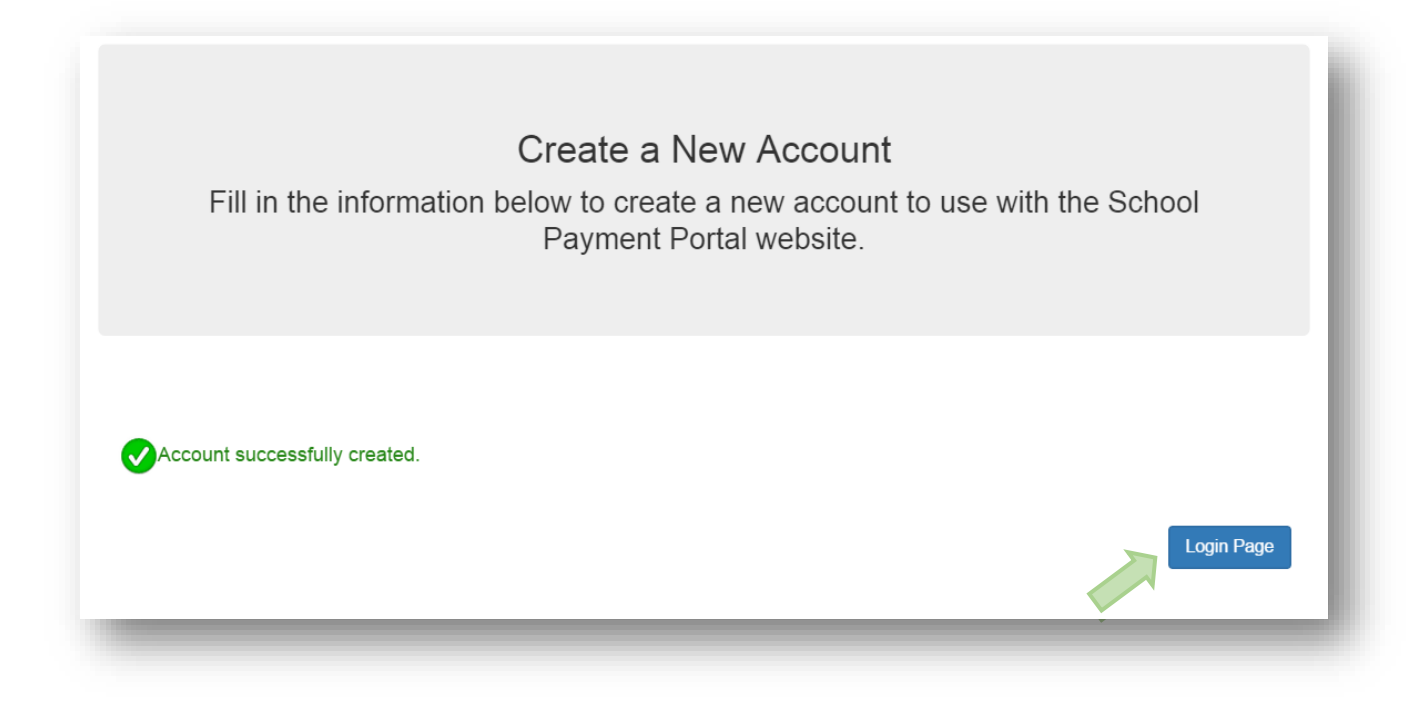

### Logging into the School Payment Portal

Once an account has been successfully created, click the **Parent Login** button to log in and access the account.

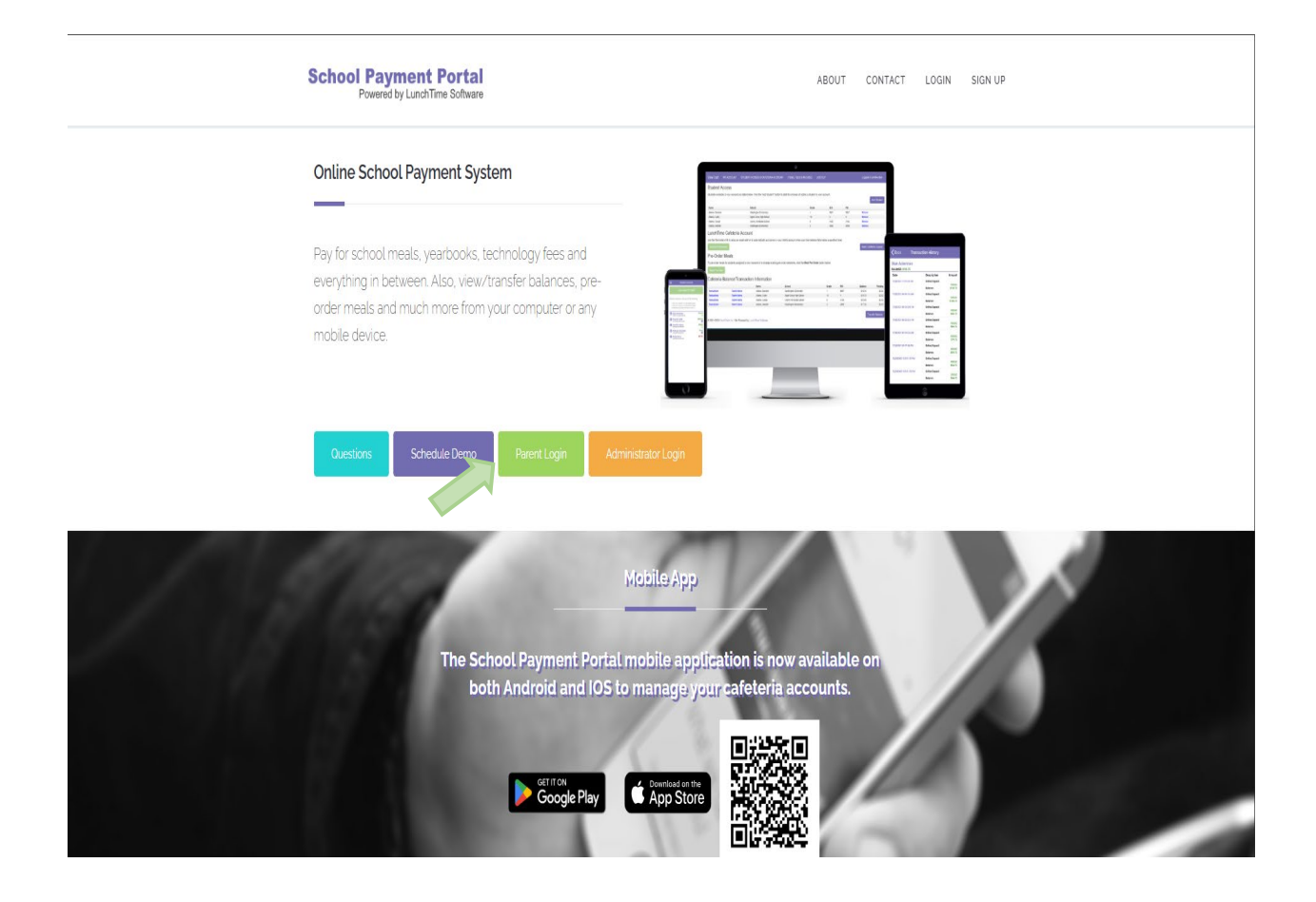

Enter the email and password used to create the account and click the **Sign In** button.

| Parent Portal Sign In         |         |
|-------------------------------|---------|
| anne.robinson@thegraduate.net |         |
| •••••                         |         |
| Remember Me                   |         |
| Forgot Password               | Sign In |

# Forgot Password

To reset a forgotten password, enter the email used to create the account and click the **Forgot Password** button.

| Parent Portal Sign In         |         |
|-------------------------------|---------|
| anne.robinson@thegraduate.net |         |
| •••••                         |         |
| Remember Me                   |         |
| Forgot Password               | Sign In |

An email will be sent to the email address used to create the account. Follow the instructions provided in the email to reset the password.

#### **Verify Email**

First time users will be asked to verify their email address. An email with a code will be sent to the email address used to create the account. Click the **Verify My Email Address** button and check the provided email for this code. It may be in the junk/spam folder.

| View Cart                                      | MY ACCOUNT                                  | STUDENT ACCESS & CAFETERIA ACCOUNT                                                                              | LOG OUT                | Logged in as Anne Robinson                                                                  |
|------------------------------------------------|---------------------------------------------|----------------------------------------------------------------------------------------------------|------------------------|---------------------------------------------------------------------------------------------|
| Verify Y                                       | ∕our Emai                                   | l address                                                                                                    |                        |                                                                                             |
| The email addre<br>verifying your er<br>below. | ess associated with<br>mail address. Your e | your account has not been verified. Please click the<br>amail address is currently <b>anne.robinson@thegrac</b> | Verify My Email Addres | s button below to begin the process of<br>email address, click the <b>My Account</b> button |
| My Account                                     |                                             |                                                                                                    |                        |                                                                                             |

Enter the code received via email on the next screen and click the **Verify** button to verify the email address.

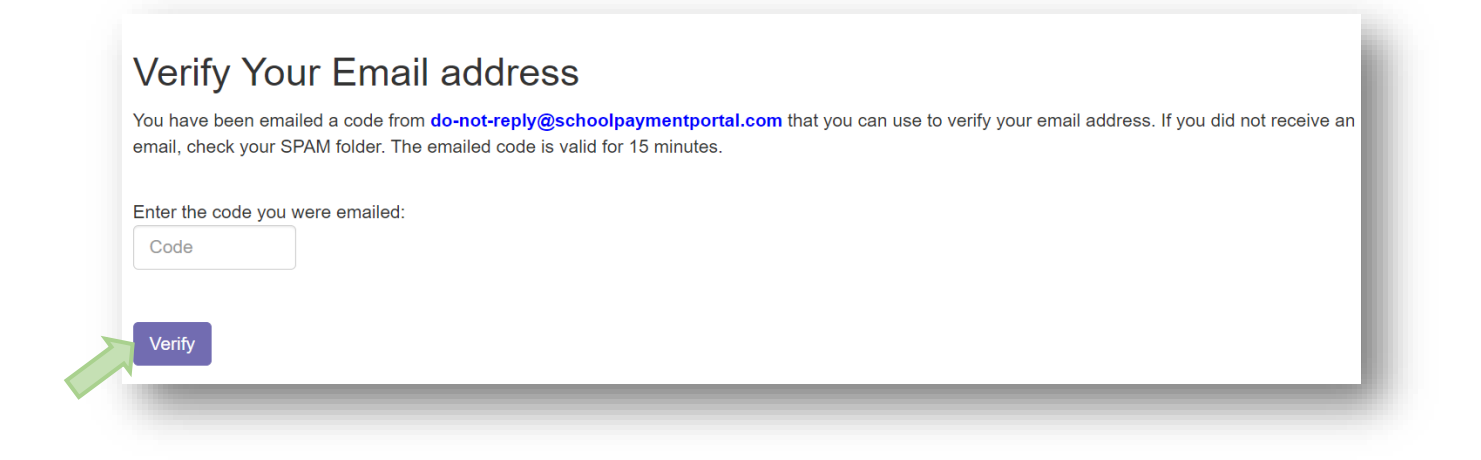

# Site Logout

To log out of the session, click Log Out, located on the top menu bar.

| View Cart | MY ACCOUNT | STUDENT ACCESS & CAFETERIA ACCOUNT | Logged in as Anne Robinson |
|-----------|------------|------------------------------------|----------------------------|
| 1.000     |            |                                    |                            |

#### **My Account**

The My Account menu can be used to change the first and last name, email address, and password of the account, configure Two-Factor Authentication for the account, add/modify saved payment sources, and deactivate the account.

| My Account               | Info                                      |  |
|--------------------------|-------------------------------------------|--|
| First Name:              | John                                      |  |
| Last Name:               | Doe                                       |  |
| Email Address:           | JDoe@email.com                            |  |
| New Password:            |                                           |  |
| Confirm New<br>Password: |                                           |  |
| Two Factor               | Off                                       |  |
| Automoduon.              |                                           |  |
| Configure Two Fac        | ctor Authentication Deactivate My Account |  |

#### **Two Factor Authentication**

Two Factor Authentication can be set up to provide an added layer of security to the School Payment Portal Account. To set up Two Factor Authentication, click the **Configure Two Factor Authentication** button.

Click the Turn On Two Factor Authentication button.

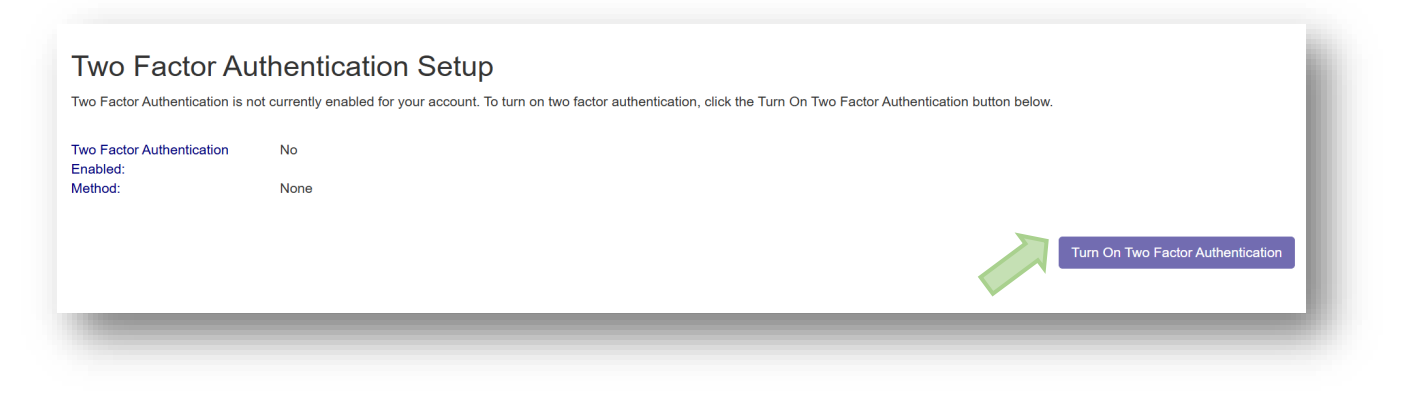

An email will be sent to the email address on file containing a code that will need to be entered in to confirm the changes to the two factor authentication settings. Enter the code and click the **Confirm** button.

| Confirm Tw<br>You have been emailed | vo Factor Authentication Setup<br>d a code to confirm your changes to your two factor authentication method. Please enter the code emailed to you in the area below and click the Confirm button to continue. |  |
|-------------------------------------|----------------------------------------------------------------------------------------------------|--|
| Code:                               | Confirm                                                                                                    |  |
| _                                   |                                                                                                    |  |

By default, the authentication method is to receive an email with a code. This can be changed to Google Authenticator by clicking the **Switch Method to Google Authenticator** button.

#### **Saved Payment Sources**

Payment sources can be added to the **Saved Payment Sources** tab to allow for ease of use throughout the software. School Payment Portal follows industry standards for securing financial information to keep your information safe. **Before adding a saved payment source, a student MUST be added to the account.** See **Adding Students To An Account** to add a student to the account.

Once a student has been added to the account, click the **New Saved Payment Source** button to add a new saved payment source.

| Saved Payment Source           | es                                    |                            |                                                 |                         |
|--------------------------------|---------------------------------------|----------------------------|-------------------------------------------------|-------------------------|
|                                |                                       |                            | New S                                           | aved Payment Source     |
| Any payment source appearir    | ng in red is invalid and can't be use | ed as a form of payment ur | til the errors with the payment source are corr | ected. Click the modify |
| link to update the selected sa | ved payment source.                   |                            |                                                 |                         |
| Gateway                        | Nickname                              | Туре                       | Account Number                                  |                         |
| Online Payment Histor          | у                                     |                            |                                                 |                         |
| Receipt                        |                                       | Date                       |                                                 | Total                   |
| No records to display.         | ze: 10 💌                              |                            |                                                 | 0 items in 1 pages      |
|                                |                                       |                            |                                                 |                         |
|                                |                                       |                            |                                                 |                         |

Each saved payment source is assigned to a specific online gateway. Gateways determine where the money is transferred to when a transaction is completed. The gateways available to be used will be shown on the screen. Verify the information is correct and click the **Continue** button.

| Add A New                                | Saved Payment Source - Step 1                                                                                                    |           |
|------------------------------------------|----------------------------------------------------------------------------------------------------|-----------|
| Each saved paymen<br>gateway accounts an | nt source is assigned to a specific online gateway account. Gateway accounts determine where the money is tranferred to when you complete a transaction. Based on your account information, the list below repre-<br>valiable to you for use. | sents the |
| Gateway:                                 | Documentation Apple G 🗸                                                                                                    |           |
| Cancel                                   |                                                                                                    | Continue  |
| -                                        |                                                                                                    |           |

Select the type of account to be used and click the **Continue** button. ACH (Checking or Savings Account) or Credit Card are the types of accounts that can be selected.

| Add A New Saved Pa<br>Select the type of account you wish | ayment Source - Step 2<br>to add. |          |
|-----------------------------------------------------------|-----------------------------------|----------|
| Account Type:                                             | ACH (Checking or Savings Account) |          |
| Cancel                                                    |                                   | Continue |
|                                                           |                                   |          |

For ACH accounts, fill in the nickname and billing information, followed by the account information and click the **Continue** button.

| Modify Saved ACH<br>Please enter your account information. |          | l |
|------------------------------------------------------------|----------|---|
| Nickname:                                                  |          |   |
| Billing Information                                        | Anne     |   |
| Last Name:                                                 | Robinson |   |
| Address Line 1:                                            |          |   |
| Address Line 2:                                            |          |   |
| City:                                                      |          |   |
| State:                                                     |          | l |
| Zip Code:                                                  |          | l |
| Country:                                                   | USA V    | l |
| Phone:                                                     |          |   |
|                                                            |          |   |

| Account Information |               |          |
|---------------------|---------------|----------|
| Name on Account:    | Anne Robinson |          |
| Routing Number:     |               |          |
| Account Number:     |               |          |
| Account Entity:     | Personal 👻    |          |
| Account Type:       | Checking v    |          |
| Cancel              |               | Continue |

For credit card accounts, enter the nickname and billing information, followed by the account information and click the **Continue** button.

| Add a New Saved Payment S<br>Please enter your account information. | ource (Credit Card) - Step 3 |  |
|---------------------------------------------------------------------|------------------------------|--|
| Billing Information                                                 |                              |  |
| First Name:                                                         | Anne                         |  |
| Last Name:                                                          | Robinson                     |  |
| Address Line 1:                                                     |                              |  |
| Address Line 2:                                                     |                              |  |
| City:                                                               |                              |  |
| State:                                                              |                              |  |
| Zip Code:                                                           |                              |  |
| Country:                                                            | USA V                        |  |
| Phone:                                                              |                              |  |
|                                                                     |                              |  |

| Account Information |                |          |
|---------------------|----------------|----------|
| Card Number:        |                |          |
| Expiration:         | March v 2025 v |          |
| Cancel              |                | Continue |
|                     |                |          |

#### **Changing/Removing a Saved Payment Source**

To change/remove a saved payment source, navigate to the **Saved Payment Source** section of the **My Account** page. To change a saved payment source, click **Modify** next to the saved payment source you wish to edit. To remove a saved payment source, click **Delete** next to the saved payment source you wish to remove. **If the saved payment source is being used for an automatic replenishment, the automatic replenishment MUST be removed prior to changing/removing the saved payment source.** See the **Automatic Replenishment** section to show the removal of an automatic replenishment.

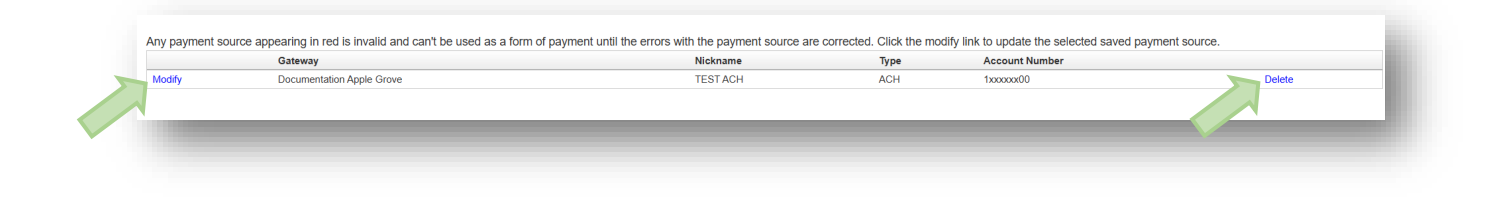

#### **Adding Students to An Account**

To begin the process of adding a student to the account, click on **Student Access & Cafeteria Account** at the top of the page. This will bring up the **Student Access** page. Next, click on the **Add Student** button.

| View Cart         | MY ACCOUNT          | STUDENT ACCESS & CAFETERI              | AACCOUNT           | LOG OUT               | Logged in as Anne Robinson       |
|-------------------|---------------------|----------------------------------------|--------------------|-----------------------|----------------------------------|
| Student /         | Access              |                                        |                    |                       |                                  |
| Students availa   | ble to your account | are listed below. Click the "Add Stude | ent" button to sta | art the process of ac | lding a student to your account. |
|                   |                     |                                        |                    |                       | Add Student                      |
| Name              | Sch                 | ool Grad                               | e                  | ID #                  | PIN                              |
| No records to dis | olay.               |                                        |                    |                       |                                  |
|                   |                     |                                        |                    |                       |                                  |
|                   |                     |                                        |                    |                       |                                  |
|                   |                     |                                        |                    |                       |                                  |
|                   |                     |                                        |                    |                       |                                  |

Enter the Zip Code (May not be home Zip Code) of the school that the student attends. Click the Continue button.

| View Cart                           | MY ACCOUNT                                                             | STUDENT ACCESS & CAFETERIA ACCOUNT                                                                                                    | LOG OUT | Logged in as Anne Robinson |
|-------------------------------------|------------------------------------------------------------------------|----------------------------------------------------------------------------------------------------|---------|----------------------------|
| Add A St                            | udent Ste                                                              | p 1                                                                                                    |         |                            |
| Enter the zip of<br>For schools loc | ode of the school the<br>cated in the United S<br>cated in Canada, ple | P •<br>e student you wish to add to your account attends.<br>tates, please enter the 5 digit zip code (ie: 16803)<br>ase enter the 6 digit zip code (ie: T3H 4A8). |         |                            |
| Zip Code:                           |                                                                        |                                                                                                    |         |                            |
| Cancel                              |                                                                        |                                                                                                    |         | Continue                   |

Schools that match the Zip Code provided will be shown. Click the **Select** button to the left of the school that the student attends.

#### Add A Student -- Step 2

Select the school of the student you wish to add from the list below. If the school you are looking for is not listed, click the Start Over button to restart the process.

|        | School                | District/Organization |  |
|--------|-----------------------|-----------------------|--|
| Select | Diocese Elementary    | MMS Testing District  |  |
| Select | MD Area Middle School | MMS Testing District  |  |
| Select | Middle School         | MMS Testing District  |  |
| Select | Skills Elementary     | MMS Testing District  |  |
| Select | West Elementary       | MMS Testing District  |  |

Start Over

Enter the required information and click on the **Continue** button in the lower right. Some schools may require different information than what is shown in the picture.

| View Cart       | MY ACCOUNT            | STUDENT ACCESS & CAFETERIA ACCOUNT           | LOG OUT | Logged in as Anne Robinson |
|-----------------|-----------------------|----------------------------------------------|---------|----------------------------|
| Add A Stu       | udent Ste             | o 3                                          |         |                            |
| Enter the reque | ested information for | the student you wish to add to your account. |         |                            |
| Last Name:      |                       |                                              |         |                            |
| First Name:     |                       |                                              |         |                            |
| Student ID:     |                       |                                              |         |                            |
| Start Over      |                       |                                              |         | Continue                   |
|                 | -                     |                                              | -       |                            |

Verify the information and click Add Student to the left of the student to be added.

| Add A Student St | ep 4                                                    |       |  |
|------------------|---------------------------------------------------------|-------|--|
|                  | able below to add the selected student to your account. |       |  |
|                  | Name                                                    | Grade |  |
| Add Student      | Alampi, Charles                                         | 12    |  |
|                  |                                                         |       |  |
|                  |                                                         |       |  |
| Chart Over       |                                                         |       |  |

After adding a student, additional students can be added by following the steps above.

#### Patron Lock

Locking out a patron's account will prevent the account from making cafeteria purchases, making cafeteria deposits, and making online deposits. To request that a patron's account be locked, first navigate to the **Cafeteria Balance/Transaction Information** section of the **Student Access & Cafeteria Account** page. Click on the **Lock Accounts** button.

|              | Name            | School                    | Grade | PIN           | Balance           | Pending |
|--------------|-----------------|---------------------------|-------|---------------|-------------------|---------|
| Transactions | Ackerman, Stan  | Cherry Hill Middle School | 8     | 3833          | \$90.85           | \$0.00  |
| Transactions | Boss, Christine | Cherry Hill Middle School | 8     | 3460          | \$5.78            | \$0.00  |
|              |                 |                           |       | LOCK ACCOUNTS | Result A La Galle |         |

Click **Select** next to the name of the student to be locked.

| A locked             | account will not be                                          | at an account lock i<br>e able to: | be put in place for a | i patron.                 |       |
|----------------------|--------------------------------------------------------------|------------------------------------|-----------------------|---------------------------|-------|
| • Ma<br>• Ma<br>• Re | ke cafeteria purch<br>ke cafeteria depo<br>ceive online depo | nases<br>sits<br>sits              |                       |                           |       |
| Select Pa            | atron to lock thei                                           | r cafeteria accoun<br>First Name   | t<br>Student ID       | School Name               | Grade |
| Select               | Ackerman                                                     | Stan                               | 3833                  | Cherry Hill Middle School | 8     |
| Select               | Boss                                                         | Christine                          | 3460                  | Cherry Hill Middle School | 8     |
| Back                 |                                                              |                                    |                       |                           |       |

Enter a reason for the lock request and click the **Confirm** button to send the request to school administration for review.

| Cafeteria Account Lock Use this page to request that an account lock be put in place for a patron.                                                                                                 |   |
|----------------------------------------------------------------------------------------------------|---|
| Confirmation<br>Enter the reason for the lock request and click the Confirm button below to send the request to lock this patron account to the school for processing.<br>Patron:<br>Stan Ackerman | L |
| School:<br>Cherry Hill Middle School                                                                                                    |   |
| Reason:                                                                                                    |   |
|                                                                                                    | L |
| Back Confirm                                                                                                    | J |

Once the system administrator reviews and processes the request, an email will be sent to the email used to make a request.

#### Reminders

Two types of reminders are available; Automatic Emails and Automatic Replenishments. To set up these reminders, first click **View/Set Reminders** located under the **LunchTime Cafeteria Account** section.

| View Cart                                                                                                    | MY ACCOUNT                                               | STUDENT ACCES                                | SS & CAFETERIA ACCOUNT                                   | ITEMS, FEES & INVOICES                  | LOG        | OUT         | Logged in as A | nne Robinson |  |  |
|----------------------------------------------------------------------------------------------------|----------------------------------------------------------|----------------------------------------------|----------------------------------------------------------|-----------------------------------------|------------|-------------|----------------|--------------|--|--|
| LunchTir                                                                                                    | ne Cafeteria                                             | Account                                      |                                                          |                                         |            |             |                |              |  |  |
| Use the Reminders link to setup an email alert or to automatically put money in your child's account when your their balance falls below a specified level. |                                                          |                                              |                                                          |                                         |            |             |                |              |  |  |
| View/Set Reminders Make Cafeteria Deposit                                                                                                    |                                                          |                                              |                                                          |                                         |            |             |                |              |  |  |
|                                                                                                    |                                                          |                                              |                                                          |                                         |            |             |                |              |  |  |
| Pre-Orde                                                                                                    | er Meals                                                 |                                              |                                                          |                                         |            |             |                |              |  |  |
| Pre-Orde<br>To pre-order m                                                                                                    | er Meals<br>eals for students ass                        | igned to your accour                         | nt or to change existing pre-ord                         | er selections, click the Meal Pr        | e-Order bu | tton below. |                |              |  |  |
| Pre-Orde<br>To pre-order m<br>Meal Pre-Or                                                                                                    | er Meals<br>eals for students ass<br>der                 | igned to your accour                         | nt or to change existing pre-ord                         | er selections, click the <b>Meal Pr</b> | e-Order bu | tton below. |                |              |  |  |
| Pre-Orde<br>To pre-order m<br>Meal Pre-Or<br>Cafeteria                                                                                                    | er Meals<br>eals for students ass<br>der<br>a Balance/Tr | igned to your accour<br>ansaction In         | nt or to change existing pre-ord                         | er selections, click the <b>Meal Pr</b> | e-Order bu | tton below. |                |              |  |  |
| Pre-Orde<br>To pre-order m<br>Meal Pre-Or<br>Cafeteria                                                                                                    | er Meals<br>eals for students ass<br>der<br>a Balance/Tr | igned to your accour<br>ansaction Ir<br>Name | nt or to change existing pre-ord<br>Iformation<br>School | er selections, click the Meal Pr        | e-Order bu | tton below. | Balance        | Pending      |  |  |

#### Click on **Modify** next to the student.

| appearing in r | red has an invalid sa    | ved payment source. Please | modify the saved payment source | e from the My Account page in order f | or the payment to resume processing. |
|----------------|--------------------------|----------------------------|---------------------------------|---------------------------------------|--------------------------------------|
| Patro          | on                       | Auto Email                 | Auto Replenish                  | Balance Amount                        | Deposit Amount                       |
| Smith          | th, Cody                 |                            |                                 |                                       |                                      |
| Smith          | th, Drew                 |                            |                                 |                                       |                                      |
| Smith          | th, Makenzie             |                            |                                 |                                       |                                      |
| Smith<br>Smith | th, Drew<br>th, Makenzie |                            |                                 |                                       |                                      |

From the **Reminder Type** dropdown, choose either **Auto Email** or **Auto Replenish**. Auto Email reminders will send an email when the student's balance reaches the threshold set in the next step. Auto Replenishment will automatically charge the saved payment source to replenish the student's account. Click the **Continue** button.

| Set Cafeteria Low<br>Reminder Types:<br>Auto Email - receive an email V<br>Auto Replenish - run a transac<br>Note: not all reminder types are | Balance Reminder - Step 1 when the patron's balance falls below a specified amount. tion against a saved payment source for a specified amount when the patron's balance falls below a specified level. e available for every school. |          |
|----------------------------------------------------------------------------------------------------|----------------------------------------------------------------------------------------------------|----------|
| Patron Name:                                                                                                    | Smith, Drew                                                                                                    |          |
| Reminder Type:                                                                                                    | Auto Email                                                                                                    |          |
| Cancel                                                                                                    |                                                                                                    | Continue |

#### **Automatic Email Reminder**

Enter the desired Balance Level to trigger the automatic email reminder and click the Continue button

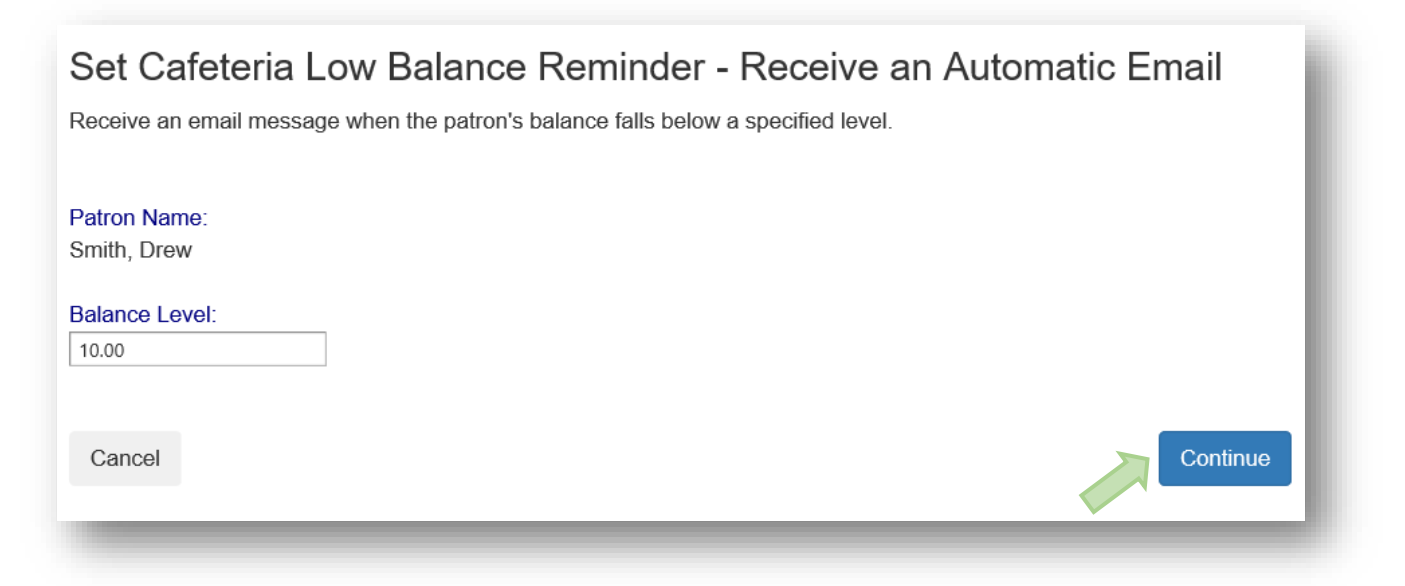

Verify the information and click the Save Reminder button. Repeat with additional students if needed.

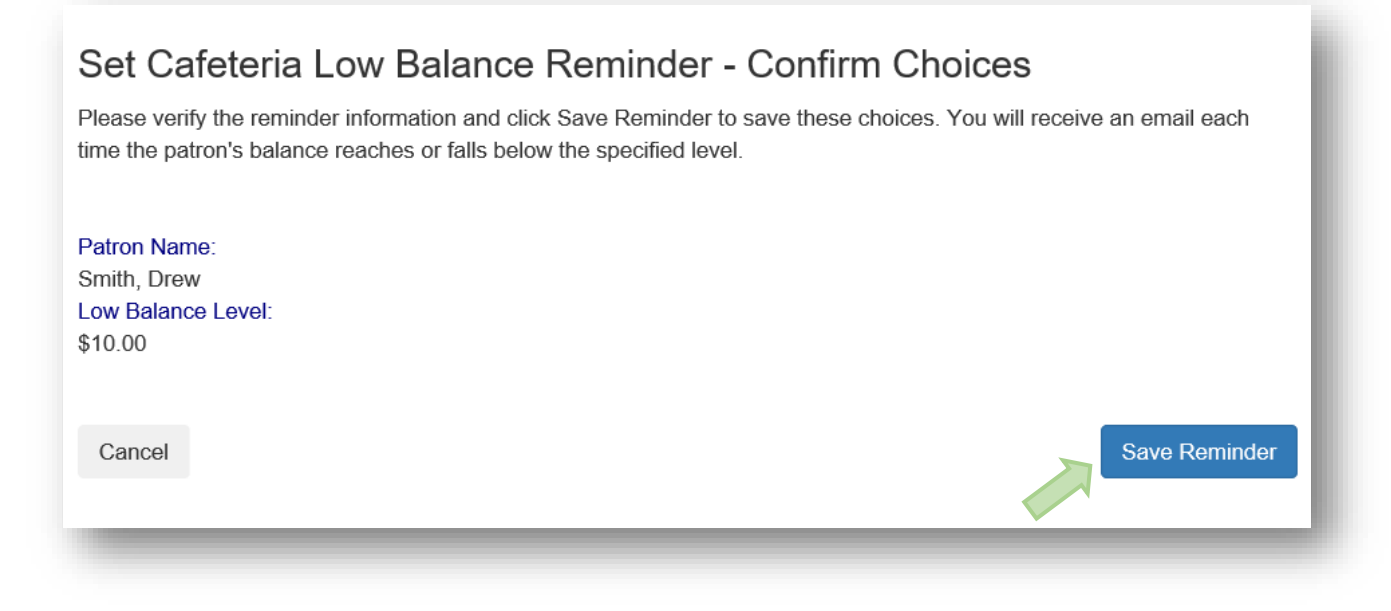

#### **Automatic Replenishment**

Enter the desired Balance Level, select the Saved Payment Source to be used, and the amount to deposit. Click the **Continue** button.

| Set Cafeteria Low Bala<br>Deposit funds into the patron's account<br>view your saved payment sources on t | ance Reminder - Automatic Replenishment<br>twhen their balance fails below a specified level. You must have a saved payment source associated with the gateway account used by the school in order to save an auto replenish reminder. You can<br>he "My Account" page. |
|----------------------------------------------------------------------------------------------------|----------------------------------------------------------------------------------------------------|
| Patron Name:                                                                                              | Ackerman, Stan                                                                                                    |
| Balance Level:                                                                                            | 10.00                                                                                                    |
| Saved Payment Source:                                                                                     | TESTACH V                                                                                                    |
| Amount To Deposit:                                                                                        | 10.00                                                                                                    |
| Cancel                                                                                                    | Continue                                                                                                    |
|                                                                                                    |                                                                                                    |

Verify that the information displayed is correct. The checkbox **MUST** be checked to indicate that the payment amount specified is correct and that the amount is authorized to be debited from the account used. If changes to the replenishment need to be made, click the **Cancel** button. If the information displayed is correct, click the **Save Reminder** button.

| ,                                                                           |                                                                                                    |                                                                                                    |
|-----------------------------------------------------------------------------|----------------------------------------------------------------------------------------------------|----------------------------------------------------------------------------------------------------|
| atron Name:                                                                 | Ackerman, Stan                                                                                                    |                                                                                                    |
| ow Balance Level:                                                           | \$10.00                                                                                                    |                                                                                                    |
| aved Payment:                                                               | TEST ACH                                                                                                    |                                                                                                    |
| mount To Deposit:                                                           | \$10.00                                                                                                    |                                                                                                    |
| ervice Fee:                                                                 | \$1.50                                                                                                    |                                                                                                    |
| ansaction Total:                                                            | \$11.50                                                                                                    |                                                                                                    |
|                                                                             |                                                                                                    |                                                                                                    |
| By checking this box<br>below \$10.00. \$10.00 w<br>on the information abov | I confirm that I wish to have a total of \$11.<br>Il be added into this patron's cafeteria acco<br>e until I cancel it via this website. | 50 automatically taken out of my checking/savings account to put into the cafeteria account of Ackerman, Stan each time their account reaches or falls<br>sunt and \$1.50 will be applied to the service fee each time this recurring transaction is executed. I understand that this tranaction will continue to run based |

#### Make a Cafeteria Deposit

To make a one-time cafeteria deposit, click the **Make Cafeteria Deposit** button, located in the Student Access and Cafeteria Account tab under the LunchTime Cafeteria Account section.

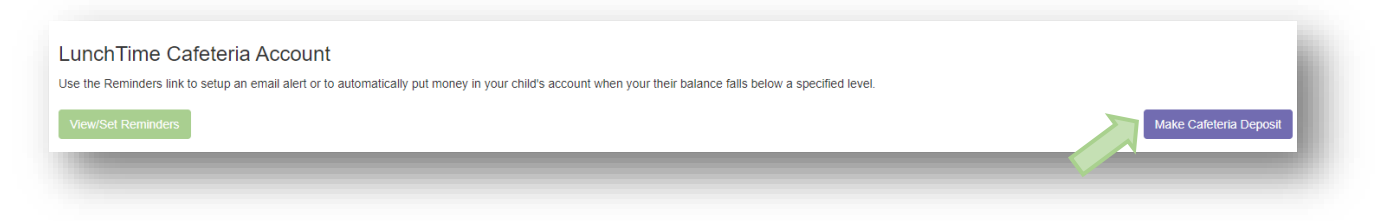

Enter the deposit amount for each student listed and click the **Continue** button.

| View Cart MY ACCOUNT                                                                              | STUDENT ACCESS & CAFETERIA ACCOUNT                                                                                          |                                      |                                                                              | Logged in as Anne Robinson |
|---------------------------------------------------------------------------------------------------|----------------------------------------------------------------------------------------------------|--------------------------------------|------------------------------------------------------------------------------|----------------------------|
| Cafeteria Deposit - E<br>Enter the amount to be deposited for<br>Payments can take up to 48 hours | Enter Amounts<br>or each patron shown. Only patrons attending school:<br>s to post to the selected patron's cafeteria accou | that are accepting payments online a | nd who do not have any pending payments from this website will be available. |                            |
| Gateway                                                                                           | Patron                                                                                                    | School                               | Total Balance                                                                | Deposit Amount             |
| Documentation Apple Grove                                                                         | Rice, Daniel                                                                                                    | Apple Grove High School              | \$25.52                                                                      | 35.00                      |
| Cancel                                                                                            |                                                                                                    |                                      |                                                                              | Continue                   |

Review the payment screen and click the Add To Cart button.

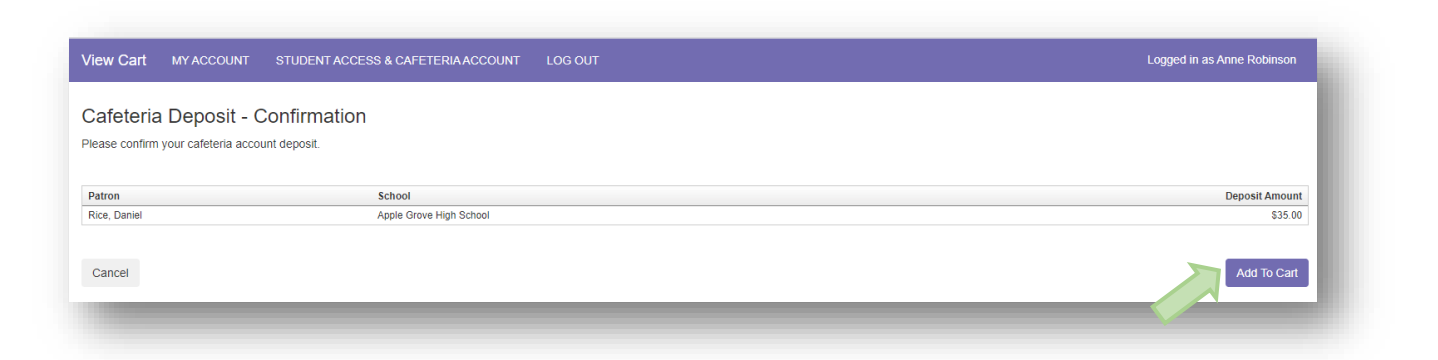

Once all cafeteria deposits have been added to the Shopping Cart, click the **Check Out** button.

| lew Cart MY          | W Cart MY ACCOUNT STUDENT ACCESS & CAFETERIA ACCOUNT LOG OUT Logged                    |                         |          |            |         |  |  |  |  |
|----------------------|----------------------------------------------------------------------------------------|-------------------------|----------|------------|---------|--|--|--|--|
| hopping Ca           | art                                                                                    |                         |          |            |         |  |  |  |  |
| te: All items must b | e associated with the same gateway account in order to be processed as a single transa | iction.                 |          |            |         |  |  |  |  |
|                      | Ifem                                                                                   | School                  | Quantity | Item Price | Total   |  |  |  |  |
| Remove               | LunchTime Cafeteria Deposit-Rice, Daniel                                               | Apple Grove High School | 1        | \$35.00    | \$35.00 |  |  |  |  |
|                      | Total                                                                                  |                         |          |            | \$35.00 |  |  |  |  |

#### **Balance Transfer**

Balance transfers can be requested to move money between two students that use the same gateway for cafeteria deposits. To request a balance transfer, first navigate to the **Cafeteria Balance/Transaction Information** section of the **Student Access & Cafeteria Account** page. Click on the **Transfer Balance** button.

|             | Name            | School                    | Grade | PIN  | Balance | Pending |
|-------------|-----------------|---------------------------|-------|------|---------|---------|
| ransactions | Ackerman, Stan  | Cherry Hill Middle School | 8     | 3833 | \$90.85 | \$0.00  |
| ransactions | Boss, Christine | Cherry Hill Middle School | 8     | 3460 | \$5.78  | \$0.00  |
|             |                 |                           |       |      |         |         |

Click **Select** next to the student to transfer money from.

| Use this page to request an account balance transfer from one patron to another.  Select Patron to move money from:  Last Name First Name Student ID School Name Grade Total Balance Select Ackerman Stan 3833 Cherry Hill Middle School 8 \$90.85 Select Bors Chieften 3400 Cherry Hill Middle School 8 \$57.8                                                                                                    | Caf              | eteria A                      | ccount                          | Balance                    | e Transfer                                                            |                 |                                    |
|----------------------------------------------------------------------------------------------------|------------------|-------------------------------|---------------------------------|----------------------------|-----------------------------------------------------------------------|-----------------|------------------------------------|
| Select Patron to move money from:       Last Name     Student ID     School Name     Grade     Total Balance       Select     Ackerman     Stan     3833     Cherry Hill Middle School     8     \$50.85       Select     Ackerman     Stan     3833     Cherry Hill Middle School     8     \$57.8                                                                                                    | Use this         | s page to reques              | t an account bal                | ance transfer fro          | om one patron to another.                                             |                 |                                    |
| Select Patron to move money from:       Last Name     First Name     Student ID     School Name     Grade     Total Balance       Select     Ackerman     Stan     3833     Cherry Hill Middle School     8     \$90.85       Select     Bese     Cherry Hill Middle School     8     \$55.78                                                                                                    |                  |                               |                                 |                            |                                                                       |                 |                                    |
| Last Name         First Name         Student ID         School Name         Grade         Total Balance           Select         Ackerman         Stan         3833         Cherry Hill Middle School         8         \$90.85           Select         Ackerman         Stan         Cherry Hill Middle School         8         \$57.8                                                                                                    | Select           | Patron to move                | money from:                     |                            |                                                                       |                 |                                    |
| Last Name         First Name         Student ID         School Name         Grade         Total Balance           Select         Ackerman         Stan         3833         Cherry Hill Middle School         8         \$90.85           Select         Ackerman         Stan         0         Cherry Hill Middle School         8         \$57.8                                                                                                    |                  |                               |                                 |                            |                                                                       |                 |                                    |
| Select Ackerman Stan 3833 Cherry Hill Middle School 8 \$90.85                                                                                                    |                  |                               |                                 |                            |                                                                       |                 |                                    |
| Select Bose Christine 3460 Cherry Hill Middle School 8 \$5.78                                                                                                    |                  | Last Name                     | First Name                      | Student ID                 | School Name                                                           | Grade           | Total Balance                      |
| orica boss oninsuite orion of original original origina | Select           | Last Name<br>Ackerman         | First Name<br>Stan              | Student ID<br>3833         | School Name<br>Cherry Hill Middle School                              | Grade<br>8      | Total Balance<br>\$90.85           |
|                                                                                                    | Select<br>Select | Last Name<br>Ackerman<br>Boss | First Name<br>Stan<br>Christine | Student ID<br>3833<br>3460 | School Name<br>Cherry Hill Middle School<br>Cherry Hill Middle School | Grade<br>8<br>8 | Total Balance<br>\$90.85<br>\$5.78 |

Click **Select** next to the student to transfer money to.

| Source   | Source Patron:   |            |            |                           |       |               |  |  |  |  |  |  |
|----------|------------------|------------|------------|---------------------------|-------|---------------|--|--|--|--|--|--|
| Stan Ac  | kerman           |            |            |                           |       |               |  |  |  |  |  |  |
| Account  | Balance: \$90.8  | 5          |            |                           |       |               |  |  |  |  |  |  |
|          |                  |            |            |                           |       |               |  |  |  |  |  |  |
| Select F | Patron to receiv | /e funds:  |            |                           |       |               |  |  |  |  |  |  |
|          | Last Name        | First Name | Student ID | School Name               | Grade | Total Balance |  |  |  |  |  |  |
| Select   | Boss             | Christine  | 3460       | Cherry Hill Middle School | 8     | \$5.78        |  |  |  |  |  |  |
|          |                  |            |            |                           |       |               |  |  |  |  |  |  |
| •        |                  |            |            |                           |       |               |  |  |  |  |  |  |
| Back     |                  |            |            |                           |       |               |  |  |  |  |  |  |
| Duon     |                  |            |            |                           |       |               |  |  |  |  |  |  |

Enter the amount to move from the source to the destination. The maximum amount allowed to be moved will be entered into the **General Balance To Move:** box. This is the account balance of the Source Patron. To edit this amount, change the amount in the **General Balance to Move:** box. Click the **Continue** button.

|   | Cafeteria Account Balance Transfer                                               |  |
|---|----------------------------------------------------------------------------------|--|
|   | Use this page to request an account balance transfer from one patron to another. |  |
|   | Source Patron:<br>Stan Ackerman<br>Account Balance: \$90.85                      |  |
|   | Destination Patron:<br>Christine Boss<br>Account Balance: \$5.78                 |  |
| 7 | General Balance To Move:                                                         |  |
|   | Back                                                                             |  |
|   |                                                                                  |  |

Confirm that the information displayed on the screen is correct and click the **Transfer Balance** button to request the balance transfer.

| Cafeteria Account Balance Transfer<br>Use this page to request an account balance transfer from one patron to another. | l |
|----------------------------------------------------------------------------------------------------|---|
| Confirmation                                                                                                    |   |
| Source Patron:<br>Stan Ackerman<br>Account Balance: \$90.85                                                            | I |
| Destination Patron:<br>Christine Boss<br>Account Balance: \$5.78                                                       | I |
| General Balance To Move:<br>\$0.01                                                                                     | I |
| Back Transfer Balance                                                                                                  | J |
|                                                                                                    |   |

Once the system administrator reviews and processes the request, an email will be sent to the email used to make a request.

#### **Checking Out**

When checking out, all payment options may be available. Please be aware that some schools may not accept all forms of payment, and the examples shown may differ. Please be aware that there is a service fee charged for every transaction. This fee is visible under the Service Fee column when choosing the payment method.

Click **Select** next to the payment option desired.

|        | Nickname             | Туре        | Account Number | Service Fee |
|--------|----------------------|-------------|----------------|-------------|
| Select | One-Time Credit Card | Credit Card |                | \$1.81      |
| Select | One-Time ACH         | ACH         |                | \$1.50      |
|        |                      |             |                |             |
|        |                      |             |                |             |
|        |                      |             |                |             |

# <u>Please note: The One-Time payment refers to a payment source intended to be</u> <u>used "one time" and not saved.</u>

Enter the billing information for the payment method selected. All fields with the exception of Address Line 2 are required.

| First Name:<br>John<br>Last Name:<br>Smith<br>Address Line 1:<br>(123 Main Street<br>Address Line 2:<br>City:<br>Hometown<br>State:<br>AB |
|----------------------------------------------------------------------------------------------------|
| John Last Name: Smith Address Line 1: 123 Main Street Address Line 2: City: Hometown State: AB                                            |
| Last Name:   Smith   Address Line 1:   123 Main Street   Address Line 2:   City:   Hometown   State:   AB                                 |
| Smith     Address Line 1:   123 Main Street     Address Line 2:     City:   Hometown     State:   AB                                      |
| Address Line 1:<br>123 Main Street<br>Address Line 2:<br>City:<br>Hometown<br>State:<br>AB                                                |
| Address Line 1:<br>123 Main Street<br>Address Line 2:<br>City:<br>Hometown<br>State:<br>AB                                                |
| 123 Main Street         Address Line 2:         City:         Hometown         State:         AB                                          |
| Address Line 2:                                                                                                    |
| City:<br>Hometown<br>State:<br>AB                                                                                                    |
| City:<br>Hometown State: AB                                                                                                    |
| Hometown State: AB                                                                                                    |
| State:<br>AB                                                                                                    |
| AB                                                                                                    |
|                                                                                                    |
|                                                                                                    |
| Zip Code:                                                                                                    |
| 12345                                                                                                    |
| Country:                                                                                                    |
| USA V                                                                                                    |
| Phone:                                                                                                    |
| 800-555-1212 ×                                                                                                    |
| [ · · · · · · · ·                                                                                                    |

If ACH was chosen, continue to the Account Information section, adding the Routing and Account numbers from a printed check. All fields are required. Do not use the numbers on an ATM Card! Confirm the Service Fee and the Total Due.

| Account Inform                                                                                                    | ation                                                                                        |                                                                                                    |
|----------------------------------------------------------------------------------------------------|----------------------------------------------------------------------------------------------|----------------------------------------------------------------------------------------------------|
| 2045/7002     2045     2045     2045     2045     2045     2045     2045     2045     2045     2045     2045     2045     2045     2045     2045     2045     2045     2045     2045     2045     2045     2045     2045     2045     2045     2045     2045     2045     2045     2045     2045     2045     2045     2045     2045     2045     2045     2045     2045     2045     2045     2045     2045     2045     2045     2045     2045     2045     2045     2045     2045     2045     2045     2045     2045     2045     2045     2045     2045     2045     2045     2045     2045     2045     2045     2045     2045     2045     2045     2045     2045     2045     2045     2045     2045     2045     2045     2045     2045     2045     2045     2045     2045     2045     2045     2045     2045     2045     2045     2045     2045     2045     2045     2045     2045     2045     2045     2045     2045     2045     2045     2045     2045     2045     2045     2045     2045     2045     2045     2045     2045     204     2045     2045     2045     2045     2045     2045     2045     2045     2045     2045     2045     2045     2045     2045     2045     2045     2045     2045     2045     2045     2045     2045     2045     2045     2045     2045     2045     2045     2045     2045     2045     2045     2045     2045     2045     2045     2045     2045     2045     2045     2045     2045     2045     2045     2045     2045     2045     2045     2045     2045     2045     2045     2045     2045     2045     2045     204     2045     2045     2045     2045     2045     2045     2045     2045     2045     2045     2045     2045     2045     2045     2045     2045     2045     2045     2045     2045     2045     2045     2045     2045     2045     2045     2045     2045     2045     2045     2045     2045     2045     2045     2045     2045     2045     2045     2045     2045     2045     2045     2045     2045     2045     2045     2045     2045     2045     2045     2045     2045     2045     2045     2045     2045     2045 | 0259<br>0259<br>0259<br>0259<br>0259<br>0259<br>0259<br>0259<br>0259<br>0259<br>0259         |                                                                                                    |
| 9 digit Account<br>Routing Number<br>Number (1-17 digits)                                                                                                    | Check<br>Number<br>(do not include)                                                          |                                                                                                    |
| Name on Account:                                                                                                    | Anne Robinson                                                                                |                                                                                                    |
| Routing Number:                                                                                                    |                                                                                              |                                                                                                    |
| Account Number:                                                                                                    |                                                                                              |                                                                                                    |
| Account Entity:                                                                                                    | Personal                                                                                     |                                                                                                    |
| Account Type:                                                                                                    | Checking V                                                                                   |                                                                                                    |
| Payment Information                                                                                                    | ı                                                                                            |                                                                                                    |
| Service Fee:<br>Total Due:                                                                                                    | \$1.50<br>\$36.50                                                                            |                                                                                                    |
| ☐ By checking this b<br>above. \$35.00 will be                                                                                                    | ox I confirm that I wish to have a total of \$3<br>applied to the items purchased and \$1.50 | 5.50 taken out of my checking/savings account to pay for the items listed<br>vill be applied to the service fee for this transaction. |
| Cancel                                                                                                    |                                                                                              | Process Payment                                                                                                    |

If credit card was chosen, enter the card information. **All fields are required.** Confirm the **Service Fee** and the **Total Due**.

| Account Inform                                                                                                    | nation                                                                                                    |
|----------------------------------------------------------------------------------------------------|----------------------------------------------------------------------------------------------------|
|                                                                                                    |                                                                                                    |
| Card Number:                                                                                                    | 41111111111111                                                                                                    |
| Expiration:                                                                                                    | July ~ 2020 ~                                                                                                    |
| For customer service, call 000000000 mente                                                                                                    | nor Mechanism CLARE IN                                                                                                    |
| Authoritied Signature<br>System this cards the hocker agrees to all terms to<br>This card is search by (Sul Issuer Name) pursuant to<br>by MasterCard International | And Andrea Andrea<br>Andrea Andrea<br>In Andrea<br>In A |
| 3 Digit Card Verifica                                                                                                    | ation Number                                                                                                    |
| CVV Code:                                                                                                    | 466                                                                                                    |
| Payment Informatio                                                                                                    | n                                                                                                    |
| Service Fee:<br>Total Due:                                                                                                    | \$2.72<br>\$77.72                                                                                                    |

Regardless of the payment method selected, the checkbox **MUST** be checked to indicate that the payment amount specified is correct and that the amount is authorized to be debited from the account used. Once the checkbox is checked, press **Process Payment** to process the payment.

By checking this box I confirm that I wish to have a total of \$76.00 taken out of my checking/savings account to pay for the items listed above. \$75.00 will be applied to the items purchased and \$1.00 will be applied to the service fee for this transaction.

#### Receipt

A receipt will be generated upon processing of the payment. This receipt may be printed by clicking **Print**. When finished, click **Back to My Account** to return to the main screen.

| SchoolPayme                                                                         | entPortal.com                                                | Transaction Receipt                                             |          |            |         |
|-------------------------------------------------------------------------------------|--------------------------------------------------------------|-----------------------------------------------------------------|----------|------------|---------|
| Merchant:<br>HomeTown Public Sch<br>123 North Main Stree<br>HomeTown, NE 12345      | 10001<br>t<br>5                                              | Customer:<br>Joe Smith<br>123 Main Street<br>HomeTown, NE 68022 |          |            |         |
| Item                                                                                | 10 10.24.20 AW                                               | School                                                          | Quantity | Item Price | Total   |
| LunchTime Cafeteria De                                                              | posit-Smith, Cody                                            | High School                                                     | 1        | \$25.00    | \$25.00 |
| LunchTime Cafeteria Deposit-Smith, Drew                                             |                                                              |                                                                 | 1        | \$25.00    | \$25.00 |
| LunchTime Cafeteria De                                                              | posit-Smith, Sharon                                          | High School                                                     | 1        | \$25.00    | \$25.00 |
| Service Fee                                                                         |                                                              |                                                                 | 1        | \$2.72     | \$2.72  |
| Total                                                                               |                                                              |                                                                 |          |            | \$77.72 |
| Payment Type:<br>Card Number:<br>Expiration:<br>Transaction ID:<br>Amount Received: | Credit Card<br>4xxxxxx1111<br>07/20<br>3211450440<br>\$75.00 |                                                                 |          |            |         |
| Service Fee Tran                                                                    | saction                                                      |                                                                 |          |            |         |
| Transaction ID:<br>Amount Received:                                                 | 3211450478<br>\$2.72                                         |                                                                 |          |            |         |
| Back to My Account                                                                  |                                                              |                                                                 |          |            | Print   |

#### Items, Fees, & Invoices

To view items, fees, or invoices, associated with students on the account, click on **Items, Fees & Invoices** on the menu bar at the top of the page.

| View Cart | MY ACCOUNT | STUDENT ACCESS & CAFETERIA ACCOUNT ITEMS, FEES & INVOICES | LOG OUT | Logged in as Anne Robinson |
|-----------|------------|-----------------------------------------------------------|---------|----------------------------|
|           |            |                                                           |         |                            |

#### **Invoiced Items**

If there are currently any Invoices owed by students associated with the account, they will show in the **Open Invoices** section:

|     |      | System Invoice # | District # | Item Name             | Invoice Date | Date Due | # Students | Name         | Amount   | Due      | Paid   | Balance  |
|-----|------|------------------|------------|-----------------------|--------------|----------|------------|--------------|----------|----------|--------|----------|
| o v | View | 000000691        |            | Insurance for Laptops | 5/19/2023    |          | 2          | Rice, Daniel | \$125.00 | \$125.00 | \$0.00 | \$125.00 |

Click the box next to the invoice. Click on the **Pay Selected Invoices** button at the bottom right. The invoice will be added to the shopping cart.

| /iew Cart         | MY ACCOUNT ST          | TUDENT ACCESS & CAFETERIA ACCOUNT             | ITEMS, FEES & INVOICES         | LOG OUT  | Logged in as An | ne Robinson |
|-------------------|------------------------|-----------------------------------------------|--------------------------------|----------|-----------------|-------------|
| Shopping          | Cart                   |                                               |                                |          |                 |             |
| lote: All items m | ust be associated with | the same gateway account in order to be proce | essed as a single transaction. |          |                 |             |
|                   | Item                   |                                               | School                         | Quantity | Item Price      | Total       |
| Remove            | Invoice #0000000691    | : Insurance for Laptops                       |                                | 1        | \$125.00        | \$125.00    |
|                   | Total                  |                                               |                                |          |                 | \$125.00    |
| Student Access    | s & Cafeteria Account  | Items, Fees & Invoices                        |                                |          |                 | Check Out   |

Continue to **Check Out** as above (see **Checking Out**).

#### **General Purchase Items**

Districts may choose to have general items available for purchase through School Payment Portal. These items will appear under the **Items/Fees** section. To purchase an item listed, click **Select** next to the item to be added to the cart.

| Items/Fee         | es                                                                |                                    |                                    |                                              |                 |
|-------------------|-------------------------------------------------------------------|------------------------------------|------------------------------------|----------------------------------------------|-----------------|
| Below are the lis | st of items available to your account to                          | purchase. Click the Select link ne | ext to the item you wish to purcha | se in order to see more info                 | ormation on it. |
|                   | ,                                                                 | ,                                  | 2                                  |                                              |                 |
|                   |                                                                   |                                    |                                    |                                              |                 |
|                   | Gateway                                                           |                                    |                                    | Item                                         |                 |
| Select            | Gateway Documentation Apple Grove                                 |                                    |                                    | Football Tickets                             |                 |
| Select<br>Select  | Gateway<br>Documentation Apple Grove<br>Documentation Apple Grove |                                    |                                    | Item<br>Football Tickets<br>Laptop Insurance |                 |

Additional details may be required such as the student associated with the item and/or quantity.

Click the **Continue** button to view the options selected.

| View Cart      | MY ACCOUNT            | STUDENT ACCESS & CAFETERIA ACCOUNT | ITEMS, FEES & INVOICES | LOG OUT | Logged in as Anne Robinson |
|----------------|-----------------------|------------------------------------|------------------------|---------|----------------------------|
| Item Info      | ormation              |                                    |                        |         |                            |
| Here are the s | pecifics for the item | you wish to add                    |                        |         |                            |
| Item Name:     | Football Tickets      |                                    |                        |         |                            |
| Patron:        | Rice, Daniel          | $\checkmark$                       |                        |         |                            |
| Quantity:      | 1                     |                                    |                        |         |                            |
| Price:         | \$12.00               |                                    |                        |         |                            |
| Cancel         |                       |                                    |                        |         | Continue                   |
|                |                       |                                    |                        |         |                            |

Confirm the details and click the **Add to Cart** button.

| View Cart                                                                    | MY ACCOUNT         | STUDENT ACCESS & CAFETERIA ACCOUNT                                                     | ITEMS, FEES & INVOICES | LOG OUT | Logged in as Anne Robinson |
|------------------------------------------------------------------------------|--------------------|----------------------------------------------------------------------------------------|------------------------|---------|----------------------------|
| Add Item                                                                     | To Cart            |                                                                                        |                        |         |                            |
| Please verify th                                                             | e item information | and click Add To Cart to add this item to your shopping                                | j cart.                |         |                            |
| Item Name:<br>Student Name:<br>School:<br>Quantity:<br>Item Price:<br>Total: |                    | Football Tickets<br>Rice, Daniel<br>Apple Grove High School<br>4<br>\$12.00<br>\$48.00 |                        |         |                            |
| Cancel                                                                       |                    |                                                                                        |                        |         | Add To Cart                |

#### Review the items in the **Shopping Cart**

|                                                     |                                                                                                    | 200 001                                                                                                    | Logged in as Anne                                                                                                    | Robinson                                                                                                    |
|-----------------------------------------------------|----------------------------------------------------------------------------------------------------|----------------------------------------------------------------------------------------------------|----------------------------------------------------------------------------------------------------|----------------------------------------------------------------------------------------------------|
| rt                                                  |                                                                                                    |                                                                                                    |                                                                                                    |                                                                                                    |
| e associated with the same gateway account in order | to be processed as a single transaction.                                                                   |                                                                                                    |                                                                                                    |                                                                                                    |
| tem                                                 | School                                                                                                    | Quantity                                                                                                    | Item Price                                                                                                    | Total                                                                                                    |
| Football Tickets-Rice, Daniel                       | Apple Grove High School                                                                                    | 4                                                                                                    | \$12.00                                                                                                    | \$48.00                                                                                                    |
| Fotal                                               |                                                                                                    |                                                                                                    |                                                                                                    | \$48.00                                                                                                    |
|                                                     | rt<br>e associated with the same gateway account in order<br>tem<br>Football Tickets-Rice, Daniel<br>Total | rt e associated with the same gateway account in order to be processed as a single transaction. tem School Football Tickets-Rice, Daniel Apple Grove High School Total | In the same gateway account in order to be processed as a single transaction.           tem         School         Quantity           Football Tickets-Rice, Daniel         Apple Grove High School         4           Total         Control of the second school         4 | rt<br>e associated with the same gateway account in order to be processed as a single transaction.<br>tem School Quantity Item Price<br>Football Tickets-Rice, Daniel Apple Grove High School 4 \$12.00<br>Total |

Click the **Check Out** button. (See **Checking Out** for additional instructions on the checkout process)

#### **Transactions**

Click **Transactions** to see a list of all cafeteria activity for the student.

# Cafeteria Account

Use the Reminders link to setup an email alert or to automatically put money in your child's account when your their balance falls below a specified level.

| View/Set Re  | minders        |                 |                     |       | Ma    | ake Cafeteria | a Deposit |
|--------------|----------------|-----------------|---------------------|-------|-------|---------------|-----------|
|              |                |                 |                     |       |       |               |           |
|              |                | Name            | School              | Grade | PIN   | Balance       | Pending   |
| Transactions | Restrict Items | Smith, Cody     | Elkhorn High School | 9     | 11959 | \$49.50       | \$25.00   |
| Transactions | Restrict Items | Smith, Drew     | Elkhorn High School | 11    | 21039 | \$94.50       | \$25.00   |
| Transactions | Restrict Items | Smith, Makenzie | Elkhorn High School | 11    | 9567  | \$60.60       | \$0.00    |

Review the information then click the Return button. If any discrepancies are noted, contact the school's Food Services Department.

| Cafeteria Transactions |       |                |          |             |        |          |           |  |
|------------------------|-------|----------------|----------|-------------|--------|----------|-----------|--|
| ame:                   |       |                |          |             |        |          |           |  |
| ame.                   |       |                |          |             |        |          |           |  |
|                        |       |                |          |             |        |          | Return    |  |
|                        |       |                |          |             |        |          |           |  |
| Date                   | Meal  | Item           | Quantity | Item Amount | Debit  | Credit   | Balance   |  |
| 5/13/2016 11:15:20 AM  | Lunch | Tray Water     | 1        | \$3.40      | \$3.40 |          | \$68.25   |  |
| 5/12/2016 1:36:24 PM   | Lunch | Tray Water     | 1        | \$3.40      | \$3.40 |          | \$71.65   |  |
| 5/9/2016 11:17:10 AM   | Lunch | Tray Water     | 1        | \$3.40      | \$3.40 |          | \$75.05   |  |
| 5/6/2016 11:37:56 AM   | Lunch | Tray Water     | 1        | \$3.40      | \$3.40 |          | \$78.45   |  |
| 5/4/2016 12:26:26 PM   | Lunch | Milk - Choc.   | 1        | \$0.65      | \$0.65 |          | \$81.85   |  |
| 5/3/2016 10:00:39 AM   | Lunch | Milk - Choc.   | 1        | \$0.65      | \$0.65 |          | \$82.50   |  |
| j/2/2016 12:20:20 PM   | Lunch | Tray Water     | 1        | \$3.40      | \$3.40 |          | \$83.15   |  |
| I/28/2016 9:00:14 AM   | Lunch | Tray Water     | 1        | \$3.40      | \$3.40 |          | \$86.55   |  |
| /26/2016 12:36:40 PM   | Lunch | Tray Water     | 1        | \$3.40      | \$3.40 |          | \$89.95   |  |
| /21/2016 11:55:55 AM   | Lunch | Tray Water     | 1        | \$3.40      | \$3.40 |          | \$93.35   |  |
| 1/20/2016 12:20:52 PM  | Lunch | Tray Water     | 1        | \$3.40      | \$3.40 |          | \$96.75   |  |
| I/18/2016 12:48:39 PM  | Lunch | Tray Water     | 1        | \$3.40      | \$3.40 |          | \$100.15  |  |
| I/12/2016 11:43:26 AM  | Lunch | Tray Water     | 1        | \$3.40      | \$3.40 |          | \$103.55  |  |
| 1/11/2016 12:16:41 PM  | Lunch | Tray Water     | 1        | \$3.40      | \$3.40 |          | \$106.95  |  |
| 4/7/2016 1:03:17 PM    | Lunch | Tray Water     | 1        | \$3.40      | \$3.40 |          | \$110.35  |  |
| 1/4/2016 12:21:28 PM   | Lunch | Tray Water     | 1        | \$3.40      | \$3.40 |          | \$113.75  |  |
| 1/1/2016 12:17:34 PM   | Lunch | Tray Water     | 1        | \$3.40      | \$3.40 |          | \$117.15  |  |
| 3/31/2016 1:17:28 PM   | Lunch | Tray Water     | 1        | \$3.40      | \$3.40 |          | \$120.55  |  |
| 3/29/2016 1:30:09 PM   | Lunch | Tray Water     | 1        | \$3.40      | \$3.40 |          | \$123.95  |  |
| /25/2016 9:10:16 AM    | Lunch | Tray Water     | 1        | \$3.40      | \$3.40 |          | \$127.35  |  |
| /24/2016 1:16:18 PM    | Lunch | Tray Water     | 1        | \$3.40      | \$3.40 |          | \$130.75  |  |
| /23/2016 1:08:34 PM    |       | Online Deposit | 1        | \$150.00    |        | \$150.00 | \$134.15  |  |
| 8/22/2016 9:23:36 AM   | Lunch | Tray Water     | 1        | \$3.40      | \$3.40 |          | (\$15.85) |  |
| 3/21/2016 12:22:18 PM  | Lunch | Tray Water     | 1        | \$3.40      | \$3.40 |          | (\$12.45) |  |
| /11/2016 12:35:25 PM   | Lunch | Trav Water     | 1        | \$3.40      | \$3.40 |          | (\$9.05)  |  |

#### **Restricted Items**

Some school districts may allow parents/guardians to restrict items for purchase. This allows parents/guardians to control which items a student can purchase. If the district allows parents/guardians to restrict items, a list of items available for restriction will be visible. To add an item to the list of items restricted for purchase, click **Restrict** next to the item. This will move the item to the Items Restricted From Purchase list. Please be cautious in setting restrictions, as restricting incorrect items may prevent the purchase of a standard meal. If the school does not offer this option online, contact the school directly to discuss item restrictions.

| Student Name:                                                                                                    | Arnold, Isaac                                                                                                    |                                                                                                    |
|----------------------------------------------------------------------------------------------------|----------------------------------------------------------------------------------------------------|----------------------------------------------------------------------------------------------------|
| tomo Bootrioto                                                                                                    | d From Durobasa                                                                                                    |                                                                                                    |
| items Restricte                                                                                                    | u FIOIII Pulchase                                                                                                    | -                                                                                                    |
| No records to display                                                                                                    | ite                                                                                                    | m                                                                                                    |
|                                                                                                    |                                                                                                    |                                                                                                    |
|                                                                                                    | tem                                                                                                    |                                                                                                    |
| Restrict                                                                                                    | Item<br>1.00 Beve                                                                                                    | rage                                                                                                  |
| Restrict                                                                                                    | Item<br>1.00 Beve<br>Baked De:                                                                                                    | rage<br>ssert                                                                                         |
| Restrict<br>Restrict                                                                                                    | Item<br>1.00 Beve<br>Baked De:<br>Bottled W:                                                                                                    | rage<br>ssert<br>ater- Large                                                                          |
| Restrict<br>Restrict<br>Restrict<br>Restrict                                                                                                    | Item<br>1.00 Beve<br>Baked De:<br>Bottled W.<br>Bottled W.                                                                                                    | rage<br>ssert<br>ater- Large<br>ater- Small                                                           |
| Restrict<br>Restrict<br>Restrict<br>Restrict<br>Restrict                                                                                                    | Item<br>1.00 Beve<br>Baked De:<br>Bottled W.<br>Bottled W.<br>Bread Iten                                                                                                    | rage<br>ssert<br>ater- Large<br>ater- Small                                                           |
| Restrict<br>Restrict<br>Restrict<br>Restrict<br>Restrict<br>Restrict                                                                                                    | Item<br>1.00 Beve<br>Baked De<br>Bottled Wi<br>Bottled Wi<br>Bread Iten<br>Bread, 1 S                                                                                                    | rage<br>ssert<br>ater- Large<br>ater- Small<br>1<br>Slice                                             |
| Restrict<br>Restrict<br>Restrict<br>Restrict<br>Restrict<br>Restrict<br>Restrict                                                                                                    | Item<br>1.00 Beve<br>Baked De<br>Bottled Wi<br>Bottled Wi<br>Bread Iten<br>Bread, 1 S<br>Breakfast                                                                                                    | rage<br>ssert<br>ater- Large<br>ater- Small<br>n<br>Slice<br>1                                        |
| Restrict<br>Restrict<br>Restrict<br>Restrict<br>Restrict<br>Restrict<br>Restrict<br>Restrict                                                                                                 | Item<br>1.00 Beve<br>Baked De<br>Bottled Wi<br>Bottled Wi<br>Bread Iten<br>Bread, 1 S<br>Breakfast<br>Breakfast                                                                                              | rage<br>ssert<br>ater- Large<br>ater- Small<br>n<br>Slice<br>1<br>2                                   |
| Restrict<br>Restrict<br>Restrict<br>Restrict<br>Restrict<br>Restrict<br>Restrict<br>Restrict<br>Restrict                                                                                     | Item<br>1.00 Beve<br>Baked De<br>Bottied Wi<br>Bottied Wi<br>Bread Iten<br>Bread, 1 S<br>Breakfast<br>Breakfast<br>Breakfast                                                                                 | rage<br>ssert<br>ater-Large<br>ater-Small<br>n<br>Slice<br>1<br>2<br>3                                |
| Restrict<br>Restrict<br>Restrict<br>Restrict<br>Restrict<br>Restrict<br>Restrict<br>Restrict<br>Restrict<br>Restrict                                                                         | Item<br>1.00 Beve<br>Baked De<br>Bottied Wi<br>Bottied Wi<br>Bread Iten<br>Bread, 1 S<br>Breakfast<br>Breakfast<br>Breakfast<br>Breakfast<br>Breakfast                                                       | rage<br>ssert<br>ater-Large<br>ater-Small<br>n<br>Slice<br>1<br>2<br>3<br>3                           |
| Restrict<br>Restrict<br>Restrict<br>Restrict<br>Restrict<br>Restrict<br>Restrict<br>Restrict<br>Restrict<br>Restrict<br>Restrict                                                             | Item<br>1.00 Beve<br>Baked De<br>Bottled W:<br>Bottled W:<br>Bread Iten<br>Bread, 1 S<br>Breakfast<br>Breakfast<br>Breakfast<br>Breakfast                                                                    | rage<br>ssert<br>ater- Large<br>ater- Small<br>n<br>1<br>1<br>2<br>2<br>3<br>3<br>4<br>Bread          |
| Restrict<br>Restrict<br>Restrict<br>Restrict<br>Restrict<br>Restrict<br>Restrict<br>Restrict<br>Restrict<br>Restrict<br>Restrict<br>Restrict<br>Restrict<br>Restrict                         | Item<br>1.00 Beve<br>Baked De<br>Bottled Wi<br>Bottled Wi<br>Bread Iten<br>Bread, 1 S<br>Breakfast<br>Breakfast<br>Breakfast<br>Breakfast<br>Breakfast<br>Breakfast<br>Breakfast                             | rage<br>ssert<br>ater- Large<br>ater- Small<br>n<br>Slice<br>1<br>2<br>2<br>3<br>3<br>4<br>4<br>Bread |
| Restrict<br>Restrict<br>Restrict<br>Restrict<br>Restrict<br>Restrict<br>Restrict<br>Restrict<br>Restrict<br>Restrict<br>Restrict<br>Restrict<br>Restrict<br>Restrict<br>Restrict<br>Restrict | Item<br>1.00 Beve<br>Baked Der<br>Bottled W.<br>Bottled W.<br>Bottled W.<br>Bread Iten<br>Bread, 1 S<br>Breakfast<br>Breakfast<br>Breakfast<br>Breakfast<br>Breakfast<br>Breakfast<br>Breakfast<br>Breakfast | rage<br>ssert<br>ter- Large<br>ter- Small<br>flice<br>flice<br>2<br>2<br>3<br>4<br>4<br>Bread<br>Sec  |

#### A la Carte Restriction

To Restrict A la Carte items (chips, ice cream, etc.), first navigate to the **Cafeteria Balance/Transaction Information** section of the **Student Access & Cafeteria Account** page. Click on the **Restrict A la Carte** button.

|            | Name            | School                    | Grade | PIN  | Balance | Pending |
|------------|-----------------|---------------------------|-------|------|---------|---------|
| insactions | Ackerman, Stan  | Cherry Hill Middle School | 8     | 3833 | \$90.85 | \$0.00  |
| ansactions | Boss, Christine | Cherry Hill Middle School | 8     | 3460 | \$5.78  | \$0.00  |
|            |                 |                           |       |      |         |         |
|            |                 |                           |       |      |         |         |

| is page | to request the | at a la carte purcha | ses be restricted fo | r a patron.               |       |
|---------|----------------|----------------------|----------------------|---------------------------|-------|
| L       | ast Name       | First Name           | Student ID           | School Name               | Grade |
| A       | ckerman        | Stan                 | 3833                 | Cherry Hill Middle School | 8     |
| В       | loss           | Christine            | 3460                 | Cherry Hill Middle School | 8     |
| ĸ       |                |                      |                      |                           |       |

Click **Select** next to the name of the student to be locked.

Choose whether a la carte purchases should be restricted only when the patron's account is negative and click the **Confirm** button.

| Cafeteria Account A La Carte Restriction Use this page to request that a la carte purchases be restricted for a patron. |  |
|----------------------------------------------------------------------------------------------------|--|
| Confirmation<br>Patron:<br>Stan Ackerman<br>School:                                                                     |  |
| Cherry Hill Middle School<br>Grade:<br>8<br>Restrict A La Carte purchases only when negative:                           |  |
| No v<br>Back Confirm                                                                                                    |  |

Once the system administrator reviews and processes the request, an email will be sent to the email used to make a request.

#### **Pre-order**

Schools may allow pre-orders to be placed. To pre-order meals for students assigned to the account, click the **Meal Pre-order** button.

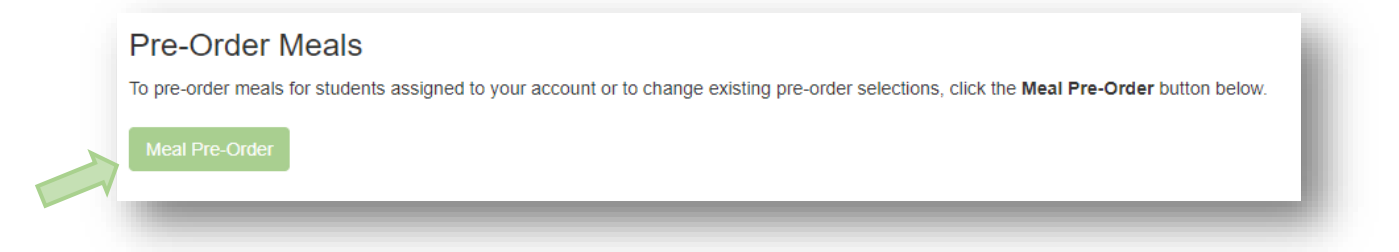

Start a New Order- Select the start and end date as well as the meal period, and click Start Order.

| LunchTime Pa         | rent Pre-Ordei | - Start a New Order |
|----------------------|----------------|---------------------|
| Start Date:          | 4/5/2024       |                     |
| End Date:            | 4/5/2024       |                     |
| Select Meal Periods: | ✓ Lunch        |                     |
|                      |                |                     |
|                      | _              | Start Orger         |

#### Choose the quantity of the item to be ordered, and click the **Save Changes/Continue** button.

| Laura de TEles                 | Devent Dev                     | Orden Dises en Orden   |
|--------------------------------|--------------------------------|------------------------|
| Lunchlin                       | me Parent Pre-                 | Order - Place an Order |
| Serving Da                     | ate: Monday, March             | n 10, 2025             |
|                                |                                |                        |
| Breakfast<br>Order Deadline: 3 | 3/10/2025 5:00:00 AM Eastern ! | Standard Time          |
| Quantity                       | Item                           | Item Price             |
| 2                              | Breakfast                      | \$1.85 (\$0.00)        |
| 0 🛟                            | Entree Only                    | \$1.30                 |
| Order Note:                    |                                |                        |
|                                | L                              |                        |
| Lunch                          |                                |                        |
| Order Deadline: 3              | 3/8/2025 11:59:59 PM Eastern 5 | Standard Time          |
| Quantity                       | Item<br>Adult Extra            | Item Price<br>\$1.50   |
| 0                              | Hot Dog                        | \$2.25                 |
| 0                              | Milk                           | \$0.75                 |
| 0 -                            | Miscellaneous                  | 50.00                  |
|                                | Snack 1                        | \$0.60                 |
| •                              |                                |                        |
| Order Note:                    |                                |                        |
|                                |                                |                        |
|                                |                                |                        |
|                                |                                |                        |
| Cancel                         |                                |                        |
|                                |                                |                        |
|                                |                                |                        |
|                                |                                |                        |

Review the transaction details and check to make sure the items and dates are correct before clicking **Confirm**.

| vine Dete                                                | Detron                                                                                                   | Cabaal                                                                                                    | Maal                                                          | lite we                                                                                          | Ouentity                               | litere Deine | Total Duine |            |
|----------------------------------------------------------|----------------------------------------------------------------------------------------------------|----------------------------------------------------------------------------------------------------|---------------------------------------------------------------|--------------------------------------------------------------------------------------------------|----------------------------------------|--------------|-------------|------------|
| ving Date                                                | Patron                                                                                                   | SCHOOL                                                                                                    | Meal                                                          | item                                                                                             | Quantity                               | Item Price   | Iotal Price |            |
| 2024                                                     | Spickler, Cameron                                                                                        | Apple Grove High School                                                                                                    | Lunch                                                         | BBQ Chicken                                                                                      | 1                                      | \$2.50       | \$2.50      |            |
|                                                          |                                                                                                    |                                                                                                    |                                                               |                                                                                                  |                                        |              |             |            |
|                                                          |                                                                                                    |                                                                                                    |                                                               |                                                                                                  |                                        |              |             |            |
|                                                          |                                                                                                    |                                                                                                    |                                                               |                                                                                                  |                                        |              |             |            |
|                                                          |                                                                                                    |                                                                                                    |                                                               |                                                                                                  |                                        |              |             |            |
|                                                          |                                                                                                    |                                                                                                    |                                                               |                                                                                                  |                                        |              |             |            |
|                                                          |                                                                                                    |                                                                                                    |                                                               |                                                                                                  |                                        |              |             |            |
|                                                          |                                                                                                    |                                                                                                    |                                                               |                                                                                                  |                                        |              |             |            |
|                                                          |                                                                                                    |                                                                                                    |                                                               |                                                                                                  |                                        |              |             |            |
| onfirm Tr                                                | rangestion                                                                                               |                                                                                                    |                                                               |                                                                                                  |                                        |              |             |            |
| onfirm Tr                                                | ransaction                                                                                               |                                                                                                    |                                                               |                                                                                                  |                                        |              |             |            |
| onfirm Tr                                                | ransaction<br>ms you have pre-ordered for processing, cl                                                 | lick the <b>Confirm</b> button. Click <b>Go Back</b> to review your s                                                           | elections for each day. Clic                                  | k Cancel to abandon the current order.                                                           |                                        |              |             |            |
| onfirm Tr<br>submit the item                             | ransaction<br>ms you have pre-ordered for processing, cl                                                 | lick the <b>Confirm</b> button. Click <b>Go Back</b> to review your s                                                           | elections for each day. Clic                                  | k <b>Cancel</b> to abandon the current order.                                                    | service provider for more information  |              |             |            |
| onfirm Tr<br>submit the item<br>payment is req           | ransaction<br>ns you have pre-ordered for processing, cl<br>quired to complete this pre-order transactic | lick the <b>Confirm</b> button. Click <b>Go Back</b> to review your s<br>on. However, funds may be required to be in each patro | elections for each day. Clic<br>n's account prior to receivin | k <b>Cancel</b> to abandon the current order.<br>Ig the ordered items. Contact the school/food s | service provider for more information. |              |             |            |
| ONFIRM TR<br>submit the item<br>payment is req<br>Cancel | ransaction<br>ns you have pre-ordered for processing, cl<br>quired to complete this pre-order transactio | lick the <b>Confirm</b> button. Click <b>Go Back</b> to review your s<br>on. However, funds may be required to be in each patro | elections for each day. Clic<br>n's account prior to receivi  | k Cancel to abandon the current order.<br>Ig the ordered items. Contact the school/food s        | service provider for more information. |              |             | Go Bac Cor |
| Onfirm Tr<br>submit the item<br>payment is req<br>Cancel | ransaction<br>ns you have pre-ordered for processing, cl<br>quired to complete this pre-order transactic | lick the <b>Confirm</b> button. Click <b>Go Back</b> to review your s<br>on. However, funds may be required to be in each patro | elections for each day. Clic<br>n's account prior to receivin | k Cancel to abandon the current order.<br>Ig the ordered items. Contact the school/food s        | service provider for more information. |              |             | Go Bao Cor |

**Transaction Summary and Payment Information** will show the student's current balance, total ordered, and the total due now. If payment is required, click the **Start Payment Process** button.

| Patron Boss, Christine C                                                                     | chool<br>Cherry Hill Middle School                                                              | Current Balance                            | Total Ordered                       |                                                               |
|----------------------------------------------------------------------------------------------|-------------------------------------------------------------------------------------------------|--------------------------------------------|-------------------------------------|---------------------------------------------------------------|
| Boss, Christine                                                                              | herry Hill Middle School                                                                        |                                            | Iotal Ordered                       | lotal Due Now                                                 |
|                                                                                              |                                                                                                 | \$5.78                                     | \$2.50                              | \$2.50                                                        |
| A payment is required for each patron in the<br>review your selections for each day. Click C | amount(s) shown in the <b>Total Due Now</b> column liste<br>ancel to abandon the current order. | ed above. The total payment due is \$2.50. | Click the Start Payment Process but | ton to begin entering your payment information. Click Go Back |
| Cancel                                                                                       |                                                                                                 |                                            |                                     | Go Back Start Payment Proce                                   |

**Deposit Summary** shows the amount to be deposited for each patron's pre-order. To process a payment for the order, click **Select** next to the payment option desired.

| GILIOITI                      | ime Parent Pre-Order Pay                                | ment Processing                                     |                             |                |            |        |
|-------------------------------|---------------------------------------------------------|-----------------------------------------------------|-----------------------------|----------------|------------|--------|
| ease select a p               | payment method from the available list below to continu | ue the process of making a payment for the items yo | ou wish to pre-order.       |                |            |        |
| Deposit S                     | ummary                                                  |                                                     |                             |                |            |        |
| he amount to b                | e deposited for each Patron                             |                                                     |                             |                |            |        |
| tem                           |                                                         | School                                              |                             | Quantity       | Item Price | Total  |
| LunchTime Cafete              | eria Deposit-Boss, Christine                            | Cherry Hill Middle                                  | School                      | 1              | \$2.50     | \$2.50 |
| Total                         |                                                         |                                                     |                             |                |            | \$2.50 |
|                               | vmont Mothod                                            |                                                     |                             | Sen            | vice Fee   |        |
| Select Pa                     | Nickname                                                | Туре                                                | Account Number              |                |            |        |
| Select Pa                     | Nickname<br>TEST ACH                                    | Type<br>ACH                                         | Account Number<br>1xxxxxx00 | \$1.5          | 0          |        |
| Select Pa<br>Select<br>Select | Nickname<br>TEST ACH<br>One-Time Credit Card            | <b>Type</b><br>ACH<br>Credit Card                   | Account Number<br>1xxxxxx00 | \$1.5<br>\$1.0 | 6          |        |

Regardless of the payment method selected, the checkbox **MUST** be checked to indicate that the payment amount specified is correct and that the amount is authorized to be debited from the account used. Once the checkbox is checked, press **Process Payment** to process the payment.

| Account Number: 1x0x0x000<br>Routing Number: 0x0x0x015<br>Service Fee: \$1.50<br>Total Due: \$4.00 |                                                                                             |                                                   |
|----------------------------------------------------------------------------------------------------|---------------------------------------------------------------------------------------------|---------------------------------------------------|
| Routing Number: 0xxxxx15<br>Service Fee: \$1.50<br>Total Due: \$4.00                               |                                                                                             |                                                   |
| Service Fee: \$1.50<br>Total Due: \$4.00                                                           |                                                                                             |                                                   |
| Total Due: \$4.00                                                                                  |                                                                                             |                                                   |
|                                                                                                    |                                                                                             |                                                   |
|                                                                                                    |                                                                                             |                                                   |
|                                                                                                    |                                                                                             |                                                   |
| Confirm Transaction                                                                                |                                                                                             |                                                   |
| Click the Process Payment button to complete your payment and finalize your pre-ore                | ed items. Click Go Back to return to the Pre-Order Summary page. Click Cancel to abandon th | ne current order.                                 |
|                                                                                                    | , , , , , , , , , , , , , , , , , , ,                                                       |                                                   |
| By checking this box I confirm that I wish to have a total of \$4.00 taken out                     | my checking/savings account to pay for the items listed above. \$2.50 will be applied to    | the items purchased and \$1.50 will be applied to |
| service fee for this transaction.                                                                  | ······································                                                      |                                                   |
|                                                                                                    |                                                                                             |                                                   |
|                                                                                                    |                                                                                             |                                                   |
| service fee for this transaction.                                                                  |                                                                                             |                                                   |

**Confirmed Orders** will show all orders confirmed for student(s) on the account. Orders can be removed up to the order deadline.

| LunchTime Parent Pre-Order Confirmed Orders |          |          |       |                   |                         |       |          |       |
|---------------------------------------------|----------|----------|-------|-------------------|-------------------------|-------|----------|-------|
| Tou will flot be                            | Added By | Date     | Meal  | Patron            | School                  | Grade | Quantity | Item  |
| Remove                                      | tyler r  | 4/8/2024 | Lunch | Spickler, Cameron | Apple Grove High School |       | 1        | Lunch |
|                                             |          |          |       |                   |                         |       |          |       |

**Order History** will show a history of all pre-ordered items purchased by student(s) on the account.

| LunchTime Parent Pre-Order Consumer Order History |            |              |       |                   |                         |       |       |          |        |        |
|---------------------------------------------------|------------|--------------|-------|-------------------|-------------------------|-------|-------|----------|--------|--------|
| Receipt                                           | Order Date | Serving Date | Meal  | Patron            | School                  | Grade | Item  | Quantity |        |        |
| 149296                                            | 4/3/2024   | 4/8/2024     | Lunch | Spickler, Cameron | Apple Grove High School |       | Lunch | 1        | \$2.50 | \$2.50 |
| H I Page size: 20 -                               |            |              |       |                   |                         |       |       |          |        |        |
|                                                   |            |              |       |                   |                         |       |       |          |        |        |

To exit the Pre-Order page, click **Exit Pre-Order**.

| View Cart | START NEW ORDER | CONFIRMED ORDERS | ORDER HISTORY | PATRON ORDER HISTORY | EXIT PRE-ORDER | LOG OUT |
|-----------|-----------------|------------------|---------------|----------------------|----------------|---------|
| -         |                 |                  |               |                      |                | _       |